MAT05 開口契約(個案)請購單

- 進入行政表單 E 化系統
  - 1. 進入〔臺北榮民總醫院員工入口網〕
  - 2. 點選〔EFLOW 行政表單 E 化系統〕或連結 https://eflow.vghtpe.gov.tw/forms/ISO/ISO01W01/Query?formCode=MAT05&accessionKey=&returnUrl=ISO03

| 1 | 臺北榮月<br>Taipei Vet | 氏總醫院員エ入口網<br>terans General Hospital |    | 自動登出:1:29:48 臺北榮民總醫院入口網/許翡珊  | ¢ 🕷 U |             |
|---|--------------------|--------------------------------------|----|------------------------------|-------|-------------|
|   | 常用系統 🗸             |                                      |    |                              |       |             |
|   | 入口網首頁>             | 》前台選單                                |    |                              |       |             |
|   | 不分類                | 應用系統                                 |    |                              |       |             |
|   | 應用系                | 統                                    |    |                              |       |             |
|   | 2                  | EFLOW行政表單E化系統                        | C. | 110年度公費流感疫苗接種同意書[員工]         | C.    |             |
|   |                    | CMC癌症個管資訊系統                          | ß  | <b>蓝</b> covid-19疫苗接種同意書[員工] | C.    | 间<br>人<br>首 |
|   | Q                  | CSSDS供應中心庫存管理資訊系統                    |    | <b>EDU</b> 教育訓練資料庫系統         | C.    | 頁應          |
|   | 0                  | HDMR智能透析管理平台                         |    | ■ REGNRQRY門診醫師關診 / 代診查詢      | ß     | 田<br>選<br>單 |

- 表單申請
  - 1. 選取欲建立之表單
  - 2. 點選〔輸入〕

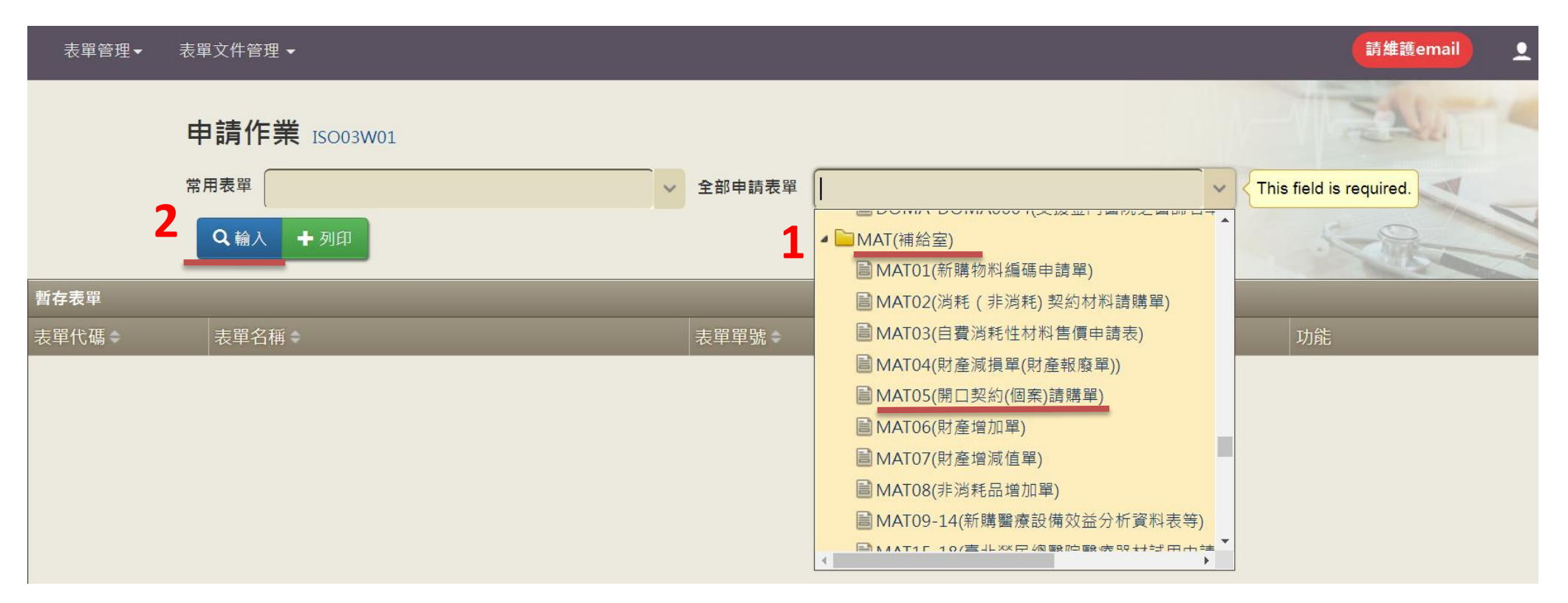

● 填寫頁面說明

- 1. 點選"+"
- 填寫子表單:已編物料碼品項,可先輸入物料號,滑鼠點觸空白處,會帶入基本資料,型號及產地,請截取帶入資 料貼上指定欄位
- 3. 確認

請購日期: 111/12/22 (欄位不敷使用可依格式另判清單附件)案號

| 1  |   |   |   |   |   |                |    | 收費代  |    |     |   |    |    |    |    |      |     | (前次購  | 單 |
|----|---|---|---|---|---|----------------|----|------|----|-----|---|----|----|----|----|------|-----|-------|---|
| 1  |   |   | 製 |   |   | 料號/衛生主管機關核     | 賢西 | 碼/健保 |    |     |   |    |    |    |    |      | 他院  | 用)日期/ | 價 |
| Γ. |   | 品 | 造 | 產 | 型 | 發之許可字          | 審  | 碼/自費 | 月平 |     | 單 | 數  | 估價 | 健保 |    | 建議售  | 售價/ | 年耗數   | 備 |
| 1  | • | 名 | 廠 | 地 | 號 | 號/QMS(GMP)/QSD | 會  | 碼    | 均量 | 現存量 | 位 | 旦里 | 單價 | 核價 | 總價 | 價/註5 | 註5  | 量/單價  | 註 |

## 預<mark>估</mark>金額合計:

新台幣 仟 佰 萬 仟 元整 拾 佰 拾

| 子表單 2                                    | > | 4.0 |
|------------------------------------------|---|-----|
| 頁籤一                                      |   |     |
| 品名    中文                                 |   |     |
| 製造廠                                      |   |     |
| 產地                                       |   |     |
| 프빌 号虎                                    |   |     |
| 米斗 号虎                                    |   |     |
| 衛生主管機                                    |   |     |
| 闘核發之許                                    |   |     |
|                                          |   |     |
|                                          |   |     |
| 山<br>山<br>君<br>七<br>花                    |   |     |
| · 公員 · · · · · · · · · · · · · · · · · · |   |     |
| 白書框                                      |   |     |
|                                          |   |     |
|                                          |   |     |
|                                          |   |     |
|                                          |   |     |
| 建議集價/註5                                  |   |     |
| 他院售價/註5                                  |   |     |
| (前次購用)日期                                 |   |     |
| (前次購用)年耗數量                               |   |     |
| (前次購用)單價                                 | 3 |     |
|                                          |   |     |

取消 確認

4. 依序填寫資料, 若子表單帶出的非最新通過之醫審會, 請在此欄註明最新通過之項次

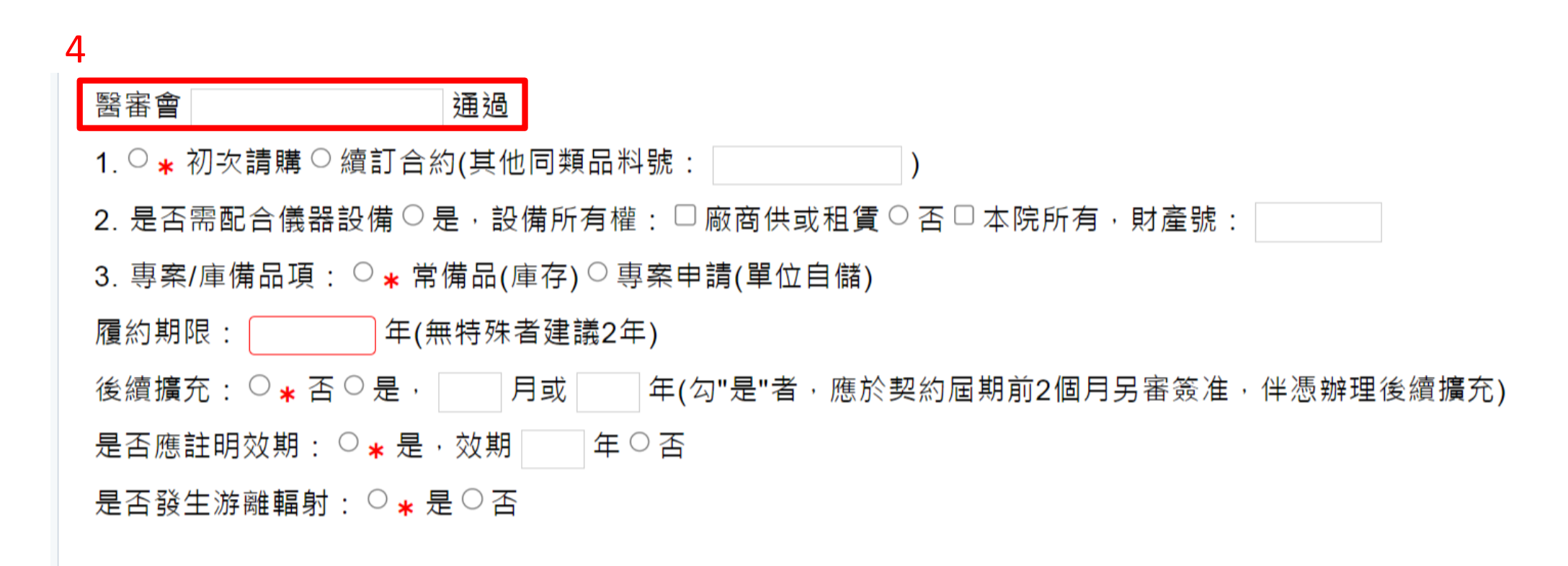

5. 請購單位:當填寫人非請購人時, 需填寫「填寫人」和「請購人」資料

# 5 請購單位

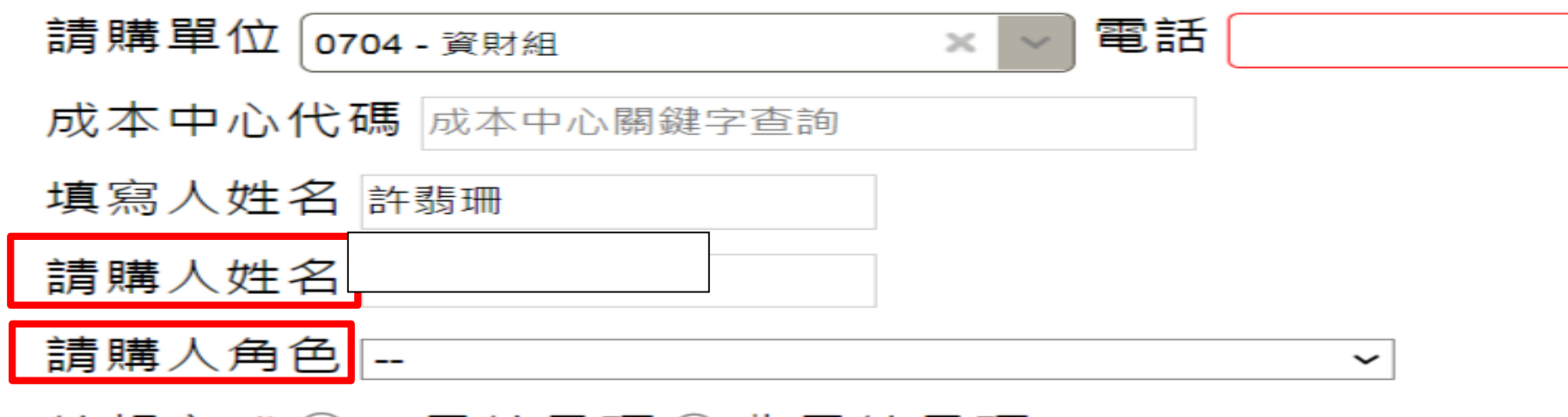

# 結報方式 ○★月結品項 ○非月結品項

### 6. 請依據欄位上傳附件資料後,送請簽核

6 申請單位上傳附件

| 報價單   | 選擇檔案 未選檔案  | 型錄                                       | 選擇檔案 未選檔案 |
|-------|------------|------------------------------------------|-----------|
| 許可證   | 選擇檔案 未選檔案  | 查廠證明                                     | 選擇檔案 未選檔案 |
| 仿單    | 選擇檔案 未選…檔案 | UDI資料                                    | 選擇檔案 未選檔案 |
| 規格表   | 選擇檔案 未選檔案  | 醫審會資料                                    | 選擇檔案 未選檔案 |
| 編碼明細表 | 選擇檔案 未選…檔案 | 內控表                                      | 選擇檔案 未選檔案 |
| 預算表   | 選擇檔案 未選…檔案 | 限制性招標採購                                  | 選擇檔案 未選檔案 |
|       |            | 生日表 ···································· |           |
| 其他    | 選擇檔案 未選檔案  | 其他                                       | 選擇檔案 未選檔案 |

## 7、送出簽核

請先確認以上內容是否正確完整,確認無誤後送出簽核(點選送出簽核)。

| 部門&角色 | 臺北榮民總醫院_補給室_資財組_技術員 |                |
|-------|---------------------|----------------|
| 日填寫資  | <b>资核意見:待核示</b>     | 7              |
| 意見    |                     | ✓ 送出簽核         |
|       | 請輸入您的內容             | 加入常用意見         |
|       |                     | Mana and and a |